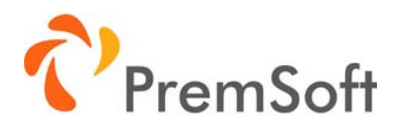

# Coupons für Shopware 5

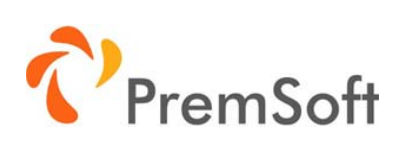

#### Inhaltsverzeichnis

| Beschreibung                     | 3 |
|----------------------------------|---|
| Installation                     | 3 |
| Konfiguration                    | 3 |
| Plugineinstellungen              | 3 |
| Verlinkung auf Coupon Seite      | 3 |
| Anpassung Plugin Texte           | 4 |
| Anlegen/ Editieren eines Coupons | 4 |
|                                  | - |

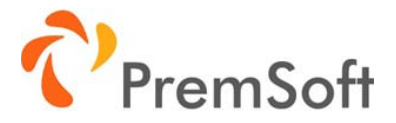

# Beschreibung

Nutzen Sie die verkaufsfördernde Maßnahme von Coupons, wie es auch bei Amazon gemacht wird. Mit Coupons können Sie gezielt auf bestimmte Artikel aufmerksam machen und animieren Ihre Kunden zum Stöbern. Neben dem ursprünglich gesuchten Artikel können sich hierdurch weitere Käufe ergeben, da durch den Coupon Aufmerksamkeit auf weitere Artikel gelenkt wird. In Produktlisten und Einkaufswelten können gezielt Rabattgutscheine (Coupons) auf einzelne Artikel und Kategorien geschaltet werden. Kunden können einen Rabattgutschein aktivieren und im Warenkorb beim Kauf nutzen.

## Installation

Die Installation erfolgt über den Plugin-Manager. Außerdem benötigen Sie den Shopware Lizenzmanager und eine Lizenz. Diese müssen Sie vor der Aktivierung des Plugins im Backend hinterlegen.

Anleitung Lizenzierung und Installation von lizenzpflichtigen Plugins: <u>http://community.shopware.com/Lizenzierung-und-Installation-von-lizenzpflichtigen-</u> <u>Plugins detail 1340.html</u>

Bitte löschen Sie nach Installation/ Aktivierung des Plugins Ihren vollständigen Shop Cache und kompilieren das Theme neu.

## Konfiguration

#### Plugineinstellungen

| Einstellung                      | Bechreibung                                                           |
|----------------------------------|-----------------------------------------------------------------------|
| Plugin für diesen Shop nutzen    | Das Plugin können Sie für jeden Sub-/Sprachshop einzeln<br>aktivieren |
| Coupons im Artikellisting nutzen | Anzeige des Coupon Sliders im Artikellisting                          |
| Anzahl Coupons Slider            | Anzahl der maximal gezeigten Coupons je Slider                        |

## Verlinkung auf Coupon Seite

Unter http://<ihr-shopname>/PremsCoupon/ kann eine Liste der Coupons aufgerufen werden. Sie können diese Seite als Kategorie oder Inhaltsseite verlinken.

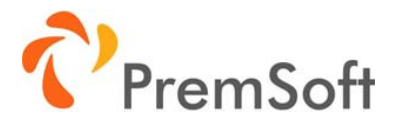

#### 1. Als Kategorie

Legen Sie im Shopware Backend eine neue Kategorie an. Fügen Sie im Feld "Auf externe Seite verlinken" den folgenden Wert hinzu "/PremsCoupon/"

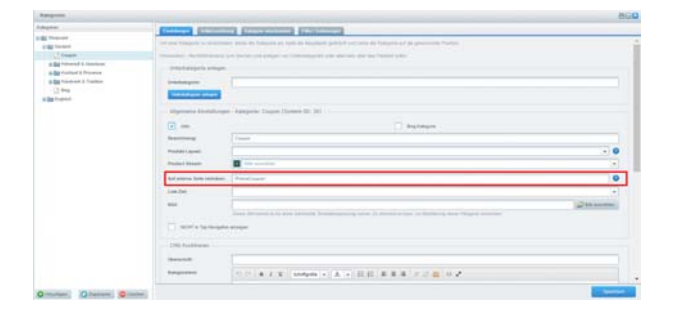

#### 2. Als Inhaltsseite

Wählen Sie im Shopware Backend unter "Inhalte -> Shopseiten". Legen Sie eine neue Shopseite an, oder wählen eine bestehende. Fügen Sie im Feld "Link-Adresse" den Wert "/PremsCoupon/" und im Feld "Link-Ziel" den Wert "\_self" hinzu.

| Steve Sate . Seite Baches                                                                                                    |              |                                                                                                    |                                    |   |
|----------------------------------------------------------------------------------------------------|--------------|----------------------------------------------------------------------------------------------------|------------------------------------|---|
| in Reg to Secondaria<br>In Reg Lives                                                                                                    | Infait       |                                                                                                    |                                    |   |
| it by tree classe 1:                                                                                                    | The          | Lager                                                                                                    |                                    |   |
| Big Union Applied 2) Company (A) Spherechast(7) Dene ext(8) Bare ext(8) Dene ext(8) Deneext(8) Deneext(8) Dene ext(8) | lanar:       | In the second second se | A • EE <b>888</b> / C <b>8</b> 0 / |   |
|                                                                                                    |              | Plat z                                                                                                    |                                    | - |
|                                                                                                    |              | (Segger)                                                                                                    | Department Druggen                 |   |
|                                                                                                    |              | in Seatherburg                                                                                                    | A United Spatts 21                 |   |
|                                                                                                    |              | Long                                                                                                    |                                    |   |
|                                                                                                    |              | Lotten Daathe U.                                                                                                    |                                    |   |
|                                                                                                    |              | Ensited online Scale 5.                                                                                                    | ×                                  |   |
|                                                                                                    | Link         |                                                                                                    |                                    |   |
|                                                                                                    | Con-Advance: | Panicipal                                                                                                    |                                    |   |
|                                                                                                    |              |                                                                                                    |                                    |   |
|                                                                                                    | Lon Det      | , hat                                                                                                    |                                    |   |

#### Anpassung Plugin Texte

Alle Texte des Plugins sind als Textbausteine angelegt und können über das Shopware Backend geändert werden. Suchen Sie unter "Einstellungen -> Textbausteine" nach "prems\_coupons"

| spaces        |         | last in Di                    | CO Detail for CH Date           | artestel Constants Constitute Constitute                       |     |
|---------------|---------|-------------------------------|---------------------------------|----------------------------------------------------------------|-----|
| Namespaces    | 12 14   | I mere Testilaustene Jespes   | / Markierle Terthausteine beath | ottes O Sectionates Installigen Q perma corpor                 | -   |
| Backend.      | C. Na   | nequice                       | Name                            | Test                                                           | 1.1 |
| documente     | [2] bac | kand/paints_coupro/view/dis . | detailMelcogram, for calegory   | Coupon für Kalarporie                                          | 6   |
| angine .      | C bec   | kandiprems_cospon/viewide     | detailtite/corpor_tir_ation     | Coupon für Artikel                                             |     |
| the framework | L bec   | kendipremie_cospon/view/de    | detail/field_labellarficite     | Arthei                                                         | 6   |
| newsletter.   | 17 bet  | kendiprema_coupon/viewfist    | Information_ittle               | Coupun Überlick                                                |     |
| in regater    | L) bec  | kend/preme_couport/view/list  | Inticulumentile                 | Thei                                                           |     |
| di themes     | D ber   | kendiprems_coupon/viewfiet    | talcolumetron_date              | Guiltig can                                                    |     |
| widgets       | () ter  | kend/prems_coopert/rev/lief   | bel/columents_state             | Gottg bre                                                      |     |
|               | C bat   | kendiprens_cospon/vew/list    | Selfcaturent/secount            | Rabat                                                          |     |
|               | D eng   | ine Stops are Pupper Com      | Int/caturen/Site                | Title                                                          | 1   |
|               | 12 44   | metShopvare/Puphs/Cam         | Introduces/hare_date            | From date                                                      |     |
|               | 12      | ine Shquare Pupte Con         | kel/colume/to_state             | To date                                                        | 1   |
|               | 10 eng  | ine Stops are Pupes Con       | Ref/column/discount             | Discount                                                       |     |
|               | C. but  | land prema_couport box        | activated                       | Coupon aktivient                                               |     |
|               | 11.00   | head prema trapporties        | attivate                        | Cooper atthrees                                                |     |
|               | 12 800  | seddpama, coupot bus          | Decount                         | sparen                                                         |     |
|               | C. tor  | development couporbox         | DiscourtPlatterial              | Rabat und in Warmanh algebrare                                 |     |
|               | (C) 900 | landiprema coupocitiata       | Caupon                          | Caupon                                                         |     |
|               | () Au   | land/prems_coupor/state       | Activated                       | attived                                                        |     |
|               | 1. 800  | tendiprens coupor/tata        | ValidUniti                      | Guilte bis                                                     |     |
|               | 10 Per  | Sandprarra, preportietal      | PamaCaupona                     | Coupora                                                        |     |
|               | 12 944  | tendiprens_coupor.tistal      | CaupardiotFound                 | Der gewählte Coupot komte nicht gefunden werden. Möglicherweis |     |
|               | 12 144  | fandipraria, (impor/fielal    | Decard                          | NUMB                                                           |     |
|               | 10.00   | dendiprens, paupon/index      | PrensCaupure                    | Coupons                                                        |     |
|               | 10.00   | tentipremit, proponindes      | AdvatedCoupons                  | Aktiviselle Coupons                                            |     |
|               | (C) 844 | danaligneens coupon/index     | NewCoupone                      | Nex# Coupons                                                   |     |
|               | 10.0    | deputitions and and the       | Derman                          | Number 7                                                       |     |

## Anlegen/ Editieren eines Coupons

Die Anlage/ Editierung eines Coupons erfolgt im Shopware Backend unter "Marketing -> Coupon". Sie finden dort eine Liste aller

|                                            | 0  | Hingudigen 😂 Manitaria Enititiga Rastram |            | Q.1        | jeche    |   |   |
|--------------------------------------------|----|------------------------------------------|------------|------------|----------|---|---|
| ativiere die verschiederen Felder über die | 43 | Title                                    | Prove date | To pate    | Decovert |   |   |
| ngezeigten Checkboren Aktivierte Feider    | 52 | Coupon Venam SL                          |            | 29.12.2017 | 10.00    | 0 | 1 |
| erden ind even "Und" Bedregung verbrichtt. | Q. | Coxpon Kalegoria Food                    |            | 31.10.2017 | 10.00    | 0 | 1 |
| _ +                                        | 12 | Coupon auf avagevählte ävtkel            |            | 20.10.2017 | 5.00     | 0 | 1 |
| 7 1000                                     |    |                                          |            |            |          |   |   |
|                                            |    |                                          |            |            |          |   |   |
| Almire I                                   |    |                                          |            |            |          |   |   |
| Dermit (                                   |    |                                          |            |            |          |   |   |
|                                            |    |                                          |            |            |          |   |   |
|                                            |    |                                          |            |            |          |   |   |
|                                            |    |                                          |            |            |          |   |   |
|                                            |    |                                          |            |            |          |   |   |
|                                            |    |                                          |            |            |          |   |   |

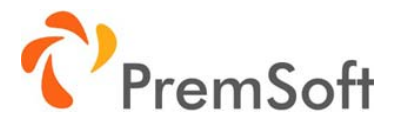

angelegten Coupons, können diese filtern, editieren, löschen und neue Coupons anlegen. Ein Klick auf "Hinzufügen", oder den Stift bei einem Coupon, öffnet die Coupon Detailseite.

Auf der Coupon Detailseite können Sie zwischen den beiden Reitern "Base" und "Auf Kundengruppe limitieren" wählen. Abhängig von der Auswahl "Coupon für", welche festlegt ob der Coupon für Artikel oder eine Kategorie gelten soll, werden unterschiedliche Felder eingeblendet.

| - Notesta      | Page (million) |   |                                           |                     |      |
|----------------|----------------|---|-------------------------------------------|---------------------|------|
| Basis Employee | neri .         |   |                                           |                     |      |
| 789e           |                |   | Almoholm Wort later<br>Robott in Frederic |                     | - 23 |
| Motor:         | Attached       | • | Cooper for:                               | Augustinist Artist  |      |
| 814            |                |   |                                           |                     |      |
| Taxaet Billio  |                |   | 12                                        | Date and a deathing |      |
| Dever          |                |   |                                           |                     |      |
| Value from:    |                |   | Website C.                                |                     |      |
| mei (svarm     |                |   |                                           |                     |      |
| the Liver      |                |   |                                           |                     |      |
| Sante Hants    |                |   |                                           |                     |      |
| Nore .         |                |   |                                           |                     |      |
|                |                |   |                                           |                     |      |
|                |                |   |                                           |                     |      |
|                |                |   |                                           |                     |      |
|                |                |   |                                           |                     |      |
|                |                |   |                                           |                     |      |

|                     | Que:              |            |                                          |                     |          |
|---------------------|-------------------|------------|------------------------------------------|---------------------|----------|
| Die .               |                   |            | Absolutes Worl ader<br>Rated in Prosent. |                     | -        |
| teles:              | anne -            | (B.        | Compare fairs                            | Fullegarit, Cassine |          |
| de                  |                   |            |                                          |                     |          |
| erer Stat           |                   |            |                                          | Constant and the    |          |
| Davar               |                   |            |                                          |                     |          |
| and from:           |                   | <b>E</b> 0 | Value to:                                |                     | <b>X</b> |
| kranlar Katego      | rteri für Couguna |            |                                          |                     |          |
| ageries.            | (the sister       |            |                                          |                     | -        |
| super for Kat       | agaria            |            |                                          |                     |          |
| anger 1             |                   |            |                                          |                     |          |
| wine and the second | •                 |            |                                          |                     |          |

Unter dem Reiter "Auf Kundengruppe limitieren" können Kundengruppen festgelegt werden, für die der Coupon gelten soll. Wurde keine Kundengruppe gewählt, so gilt der Coupon für alle Kundengruppen.

| Cooper Detail               | BGQ                 |
|-----------------------------|---------------------|
| Ber All Koshnynger (anlerer |                     |
| Buple lauts                 |                     |
| C Name<br>2 Name            | ۰                   |
|                             |                     |
|                             |                     |
|                             |                     |
|                             |                     |
|                             |                     |
|                             |                     |
|                             |                     |
|                             |                     |
|                             |                     |
|                             | Accession Spectrary |